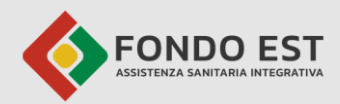

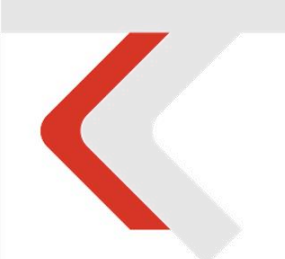

#### **PIATTAFORMA CO.RE** Manuale Utente Censimento Familiari

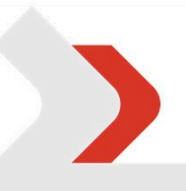

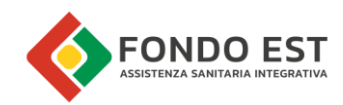

## Indice

| 1 | Intro | oduzione                               | 3  |
|---|-------|----------------------------------------|----|
| 2 | Guid  | la Rapida                              | 3  |
| 3 | Desc  | rizione Dettagliata delle Funzionalità | 4  |
|   | 3.1   | Accedere alla propria area familiari   | 4  |
|   | 3.2   | Nuclei familiari iscritto              | 4  |
|   | 3.3   | Creare il tuo Nucleo Familiare         | 5  |
|   | 3.4   | Gestione Familiari                     | 6  |
|   | 3.4.1 | Censire (Aggiungere) un Familiare      | 6  |
|   | 3.4.2 | Visualizzare un Familiare              | 8  |
|   | 3.4.3 | Modificare un Familiare e i Consensi   | 8  |
|   | 3.4.4 | Escludere/Includere un Familiare       | 10 |
|   | 3.4.5 | Cancellare un Familiare                | 11 |
|   | 3.5   | Gestione Documenti                     | 11 |
|   | 3.5.1 | Inserire un Documento                  | 11 |
|   | 3.5.2 | Visualizzare un Documento              | 13 |
|   | 3.5.3 | Cancellare un Documento                | 13 |
|   | 3.5.4 | Modificare un Documento                | 14 |
|   | 3.6   | Confermare il Nucleo Familiare         | 14 |
| 4 | Riso  | luzione dei Problemi Comuni            | 16 |
| 5 | Glos  | sario                                  | 17 |

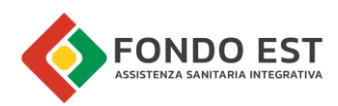

# 1 Introduzione

Benvenuto nel manuale d'uso del sistema "Co.Re." per la gestione del tuo nucleo familiare! Questo strumento è stato creato per rendere semplice e veloce l'inserimento e l'aggiornamento dei dati dei tuoi familiari e dei documenti necessari.

In questo manuale sono descritte le funzionalità relative agli iscritti che gestiscono i propri familiari all'interno della piattaforma di Fondo Est. L'iscritto che crea il nucleo familiare è definito Capo-Nucleo.

Un Familiare è una persona con un legame di parentela con te (come iscritto a Fondo Est).

Il Nucleo Familiare è l'insieme di tutte queste persone, collegate a te, che sei il Capo-Nucleo, cioè l'iscritto titolare della copertura.

# 2 Guida Rapida

Ecco come iniziare a gestire il tuo nucleo familiare in pochi semplici passaggi:

- 1. **Preparazione**: Assicurati di avere a disposizione i documenti necessari (es. 730, CU, UNICO) in formato digitale (PDF, JPG, JPEG, PNG) e di dimensioni non superiori a 5MB per file,
- 2. Accedi alla tua Area Riservata: Vai sul portale di Fondo Est e accedi con le tue credenziali.
- **3**. Trova "**Gestione familiari**": All'interno della tua Area Riservata, cerca e clicca sul link "Gestione familiari". Questo ti porterà direttamente alla pagina "Nucleo familiare" di Co.Re.
- 4. Crea il tuo **Nucleo Familiare**: Se non l'hai ancora fatto, clicca sul pulsante per "Censisci Nucleo Familiare". Questo creerà il tuo spazio personale per il nucleo.
- 5. **Aggiungi i tuoi familiari**: Per ogni familiare, usa la funzione "Censisci familiare" e inserisci i dati richiesti.
- 6. **Carica i documenti**: Utilizza la funzione "Inserisci documento" per caricare i documenti richiesti per il tuo nucleo familiare.
- 7. **Conferma il Nucleo**: Una volta inseriti tutti i familiari e i documenti, clicca su "Conferma nucleo familiare". Questo invierà i tuoi dati per la verifica.

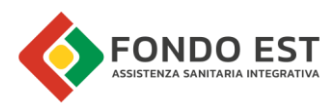

## 3 Descrizione Dettagliata delle Funzionalità

Nei paragrafi seguenti sono descritte in maniera dettagliata tutte le funzionalità che ti permettono di gestire il tuo Nucleo Familiare

### 3.1 Accedere alla propria area familiari

- Accedi all'Area Riservata MyFondoEst direttamente dal sito istituzionale https://www.fondoest.it
- Effettua il login inserendo la tua e-mail e la password.
- Clicca su "Gestione familiari" per entrare nella sezione dedicata.

| 6      | FONDO EST                        | ≡ FONDOEST                                                                                                    | LOGOUT D                                                                               |
|--------|----------------------------------|----------------------------------------------------------------------------------------------------|----------------------------------------------------------------------------------------|
| $\sim$ | ASSISTENZA SANITARIA INTEGRATIVA | Richieste di Prenotazioni e di Rimborso In questa sezione puoi richiedere l'autorizzazione per una prestazione presso una strutture Sanitario di Fondo Est | convenzionata o presentare una richiesta di rimborso secondo quanto previsto dal Piano |
|        | La tua area personale            | PRENOTA UNA PRESTAZIONE                                                                                                    | RICHIEDI UN RIMBORSO                                                                   |
| 5      | Copertura e Massimali            | Copertura e Massimali Consulta COPERTURA E MASSIMALI In questa sezione puoi controllare lo stato della tua copertura e dei tuoi massimali. Potral          | anche accedere alle quide delle prestazioni di Fondo Est e di UniSalute                |
| Ê      | I tuoi appuntamenti              | Giugno 2025 Luglio 2025                                                                                                    | Agosto 2025 Settembre 2025                                                             |
| 2      | Archivio appuntamenti            |                                                                                                    | X                                                                                      |
| €      | Richieste di rimborso            |                                                                                                    |                                                                                        |
|        | Fondo Est per te                 | 🔟 Riepilogo                                                                                                    | Profilo Personale     ACCEDI AL TUO PROFILO                                            |
| ٥      | Contatti e FAQ                   | In questa sezione puoi trovare il riepilogo delle tue prenotazioni e delle tue richieste di<br>rimborso                                                    | In questa sezione puoi visualizzare le tue informazioni personali                      |
|        | Gestione Familiari               | LE TUE PRENOTAZIONI                                                                                                    | 100%                                                                                   |
| 2      | Versamento Volontario            | LE TUE RICHIESTE DI RIMBORSO                                                                                                    |                                                                                        |
|        |                                  |                                                                                                    |                                                                                        |
|        |                                  |                                                                                                    |                                                                                        |

### 3.2 Nuclei familiari iscritto

Al conseguimento del corretto accesso si verrà indirizzati alla pagina di benvenuto su Co. Re.

| <sup>k</sup> Familiari | Nuclei f                                                               | amiliari iscritto                                                                   |                                                              |                                                  |                                                            |                  |                      | e |
|------------------------|------------------------------------------------------------------------|-------------------------------------------------------------------------------------|--------------------------------------------------------------|--------------------------------------------------|------------------------------------------------------------|------------------|----------------------|---|
|                        | Registra i tuoi fa                                                     | miliari per le prestazioni di Fondo Es                                              | t                                                            |                                                  |                                                            |                  |                      |   |
|                        | Per usufruire dell<br>Ricorda di include                               | le prestazioni gratuite offerte da Fondo<br>ere esclusivamente i tuoi figli minoren | Est per i tuoi familiari, è r<br>ni fiscalmente a carico (na | necessario registrare<br>turali, riconosciuti, a | il tuo nucleo familiare.<br>Jottati o affidati/affiliati). |                  |                      |   |
|                        | La procedura è ra                                                      | apida e semplice: ti guideremo passo d                                              | lopo passo!                                                  |                                                  |                                                            |                  |                      |   |
|                        | Prima di iniziare,<br>• CU                                             | tieni a portata di mano una copia del ti                                            | ио:                                                          |                                                  |                                                            |                  |                      |   |
|                        | <ul> <li>Modello 73</li> <li>Modello Re</li> <li>Se non hai</li> </ul> | 30<br>edditi (ex Unico)<br>presentato alcuna dichiarazione dei re                   | edditi l'anno scorso, potrai                                 | compilare un'autoce                              | rtificazione                                               |                  |                      |   |
|                        | ID nucleo                                                              | Codice fiscale capo-nucleo                                                          | Capo-nucleo                                                  | Relazione                                        | Stato familiare                                            | Stato anagrafica | Ultimo aggiornamento |   |
|                        |                                                                        |                                                                                     |                                                              |                                                  |                                                            |                  |                      |   |
|                        |                                                                        |                                                                                     |                                                              |                                                  |                                                            |                  |                      |   |

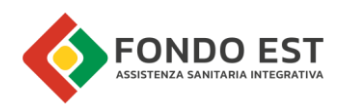

### 3.3 Creare il tuo Nucleo Familiare

Per iniziare a gestire i tuoi familiari, devi prima creare il tuo nucleo.

- Dove trovarla: Dopo aver effettuato l'accesso alla tua Area Riservata di Fondo Est, clicca su "Gestione familiari" e sarai reindirizzato alla pagina "Nuclei familiari Iscritto".
- Come si usa: Cerca, in alto a destra, e clicca sul pulsante "Censisci Nucleo Familiare".
- **Cosa fa**: Questa azione crea il tuo nucleo familiare all'interno del sistema, e quindi verrai automaticamente inserito come "Capo-Nucleo".
- Importante: Se hai già un nucleo familiare creato (ad esempio, se l'hai già creato in precedenza), il
  pulsante "Censisci Nucleo Familiare" non sarà più visibile. In questo caso, puoi semplicemente
  accedere al nucleo già esistente per modificarlo o aggiungere nuovi dati. Per farlo devi andare a
  "Nucleo Familiare" cliccando sul simbolo "->" che trovi alla destra della riga nella tabella
  visualizzata con il tuo nucleo familiare.

| iliari | Nuclei f                                             | amiliari iscritto                                                                  |                                                              |                                                    |                                                            |                  |                      | Đ      |
|--------|------------------------------------------------------|------------------------------------------------------------------------------------|--------------------------------------------------------------|----------------------------------------------------|------------------------------------------------------------|------------------|----------------------|--------|
|        |                                                      |                                                                                    |                                                              |                                                    |                                                            |                  | Censisci nucleo fam  | iliare |
|        | Registra i tuoi fa                                   | miliari per le prestazioni di Fondo Es                                             | t                                                            |                                                    |                                                            |                  |                      |        |
|        | Per usufruire dell<br>Ricorda di include             | e prestazioni gratuite offerte da Fondo<br>ere esclusivamente i tuoi figli minoren | Est per i tuoi familiari, è n<br>ni fiscalmente a carico (na | ecessario registrare i<br>turali, riconosciuti, ac | il tuo nucleo familiare.<br>dottati o affidati/affiliati). |                  |                      |        |
|        | La procedura è ra                                    | pida e semplice: ti guideremo passo d                                              | opo passo!                                                   |                                                    |                                                            |                  |                      |        |
|        | Prima di iniziare,<br>CU<br>Modello 73<br>Modello Re | tieni a portata di mano una copia del t<br>10<br>edditi (ex Unico)                 | uo:                                                          |                                                    | difference of                                              |                  |                      |        |
|        | <ul> <li>Senon nar</li> </ul>                        | presentato alcuna dichiarazione dei re                                             | rdditi t anno scorso, potrai                                 | compitare un autoce                                | runcazione                                                 |                  |                      |        |
|        | ID pucleo                                            | Codice fiscale capo-nucleo                                                         | Capo-nucleo                                                  | Relazione                                          | Stato familiare                                            | Stato anagrafica | Ultimo aggiornamento |        |

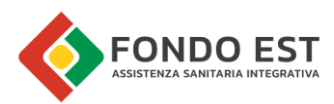

### 3.4 Gestione Familiari

Di seguito sono descritte le funzionalità per la gestione dei singoli familiari

### 3.4.1 Censire (Aggiungere) un Familiare

Una volta creato il nucleo, puoi iniziare ad aggiungere le persone che ne fanno parte.

• **Dove trovarla**: Dalla pagina " Nucleo familiare", cerca il pulsante "Censisci Familiare" (identificato con un simbolo "+" in alto a destra).

| Familiari | Nucleo fan            | niliare     |                           |                    |                 |                      |                    |                   |                         | +      |
|-----------|-----------------------|-------------|---------------------------|--------------------|-----------------|----------------------|--------------------|-------------------|-------------------------|--------|
|           |                       |             |                           |                    |                 |                      |                    |                   | Censisci fam            | iliare |
|           | • In compilazione     |             |                           |                    |                 |                      |                    |                   | Inserisci doc           | umento |
|           | Elenco familiari      |             |                           |                    |                 |                      |                    |                   |                         |        |
|           | Id<br>iscritto Codice | fiscale     | Nominativo                | Data di<br>nascita | Relazione       | Percentuale a carico | Stato<br>familiare | Stato<br>validità | Ultimo<br>aggiornamento |        |
|           | 1880589 FMLCPI        | N88H01A123J | FAMILIARI<br>CAPONUCLEO10 | -                  | Capo-<br>Nucleo |                      | Presente           | • Valido          | 30-06-2025 10:16        | 4      |
|           | Elenco documen        | ıti         |                           |                    |                 |                      |                    |                   |                         |        |
|           | Id documento          | Tipo        | documento                 | Descrizione        | Nome file       | e Stato v            | alidità            | Ultimo aggion     | namento                 |        |
|           |                       |             |                           |                    |                 |                      |                    |                   |                         |        |
|           |                       |             |                           |                    | Nessun date     |                      |                    |                   |                         |        |

- **Come si usa**: Clicca su "+" e clicca su "Censisci Familiare". Ti si aprirà una pagina dove dovrai inserire i dati anagrafici e di residenza del familiare. I campi con l'asterisco (\*) sono obbligatori.
  - Codice Fiscale: Inserisci il codice fiscale del familiare.
  - Cognome e Nome: Inserisci il cognome e il nome del familiare.
  - Sesso: Seleziona il sesso dal menu a tendina.
  - Data di Nascita: Inserisci la data di nascita
  - Luogo di Nascita: Seleziona Stato, Regione, Provincia e Comune di nascita.
  - Relazione: Seleziona il tipo di relazione con il familiare (es. "Figlio/Figlia").
  - Percentuale a carico: Seleziona la percentuale di carico (solo. 50%, 100%).
  - Indirizzo di residenza: Puoi scegliere "Usa indirizzo del capo-nucleo" se il familiare risiede al tuo stesso indirizzo, oppure "Inserisci indirizzo diverso" per specificare un'altra residenza. Se scegli di inserire un indirizzo diverso, dovrai compilare i relativi campi (Regione, Provincia, Comune, Indirizzo, CAP).

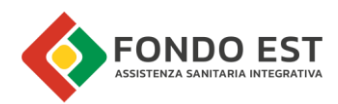

| Self Service                                                   |                                                     |               |                             | 0         |
|----------------------------------------------------------------|-----------------------------------------------------|---------------|-----------------------------|-----------|
| Censimento familiare<br>Dati familiare<br>Ricpliego e consonsi | Inserisci i dati de<br>Anagrafica<br>• Coder focale | el familiar   | e                           |           |
|                                                                | Cagoone                                             | •             | Norme                       | _         |
|                                                                | • Sense                                             | , · ·         | Data resolita<br>GG-MM-AAAA |           |
|                                                                | Nacione nuclia     Ttalia                           | × •           | Regione nuscita             | ~         |
|                                                                | Provincia nascita                                   | . ·           | Domune naovita              |           |
|                                                                | Relazione<br>• Reladore lamiliare                   | ,<br>,        | Percentuale a carkon        | ~         |
|                                                                | Indirizzo di residenza                              | _             |                             |           |
|                                                                | Usa indiritzo del capo-                             | nucleo<br>• I | Inserisci un diverso indi   | 1970<br>V |
|                                                                | • Provincia                                         | . •           | Domune                      |           |
|                                                                | * C/P                                               |               |                             |           |
| X fad                                                          |                                                     |               |                             |           |

• Dopo l'inserimento: Ti verrà mostrata una pagina di riepilogo. Qui dovrai spuntare le caselle relative al consenso della privacy e alla dichiarazione di veridicità dei dati. È fondamentale accettare il consenso obbligatorio e la dichiarazione per poter proseguire, in questo modo il pulsante "Conferma" si abilita.

|                      | ← Indietro                                                                                                    |
|----------------------|----------------------------------------------------------------------------------------------------|
| lodifica familiare   |                                                                                                    |
| Dati familiare       | Riepilogo                                                                                                    |
|                      | Anagrafica                                                                                                    |
| Riepilogo e consensi | Codice fiscale FMLGU010L01M295E                                                                                                    |
|                      | Cognome Familiari                                                                                                    |
|                      | Nome Ugo                                                                                                    |
|                      | Sesso M                                                                                                    |
|                      | Data naselta 01-07-2010                                                                                                    |
|                      | Nazione nascita Italia                                                                                                    |
|                      | Regione nascita Lazio                                                                                                    |
|                      | Provincia nascita Roma                                                                                                    |
|                      | Comune nascita San Cenareo                                                                                                    |
|                      | Relazione                                                                                                    |
|                      | Relazione familiare Figlio / Figlia                                                                                                    |
|                      | Percentuale a carico 100%                                                                                                    |
|                      | Indirizzo di residenza                                                                                                    |
|                      | Indirizze via Roma, 121                                                                                                    |
|                      | Regione Emilia-romagna                                                                                                    |
|                      | Provincia Bologna                                                                                                    |
|                      | Comune Bologna                                                                                                    |
|                      | CAP 40100                                                                                                    |
|                      | Consensi                                                                                                    |
|                      | Acconsento al trattamento dei dali particolari nel rispetto della vigente normativa sulla protezione dei dati personali.                                                                          |
|                      | Informativa sulla privacy                                                                                                    |
|                      | Dichiarazioni                                                                                                    |
|                      | 🛃 + Uichiaro che i dati inseriti sono veritieri e completi, consapevole delle sanzioni penali previste dall'art. 76 del U.198. 445/2000 in caso di dichiarazioni mendaci e di uso di atti falati. |
| X Luci               | Definition                                                                                                    |
|                      |                                                                                                    |

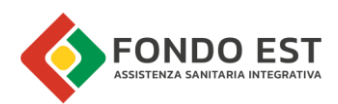

#### Messaggi utili:

- "Familiare già presente": Se provi a inserire un familiare con lo stesso codice fiscale già presente nel tuo nucleo.
- "Codice Fiscale non coerente con i dati del familiare": Se il codice fiscale inserito non corrisponde a nome, cognome, data e luogo di nascita o sesso.
- "Non è possibile censire un familiare figlio maggiorenne": Se tenti di inserire un figlio maggiorenne.
- **Cosa fa**: I dati validi del familiare vengono salvati nel tuo nucleo con uno stato "DA VALIDARE". Un familiare può essere presente in più nuclei familiari.

#### 3.4.2 Visualizzare un Familiare

Puoi consultare i dati completi di un familiare in qualsiasi momento.

- **Dove trovarla**: Nella tabella "Elenco familiari" della pagina "Nucleo familiare", clicca sull'icona con i tre puntini (:) accanto al familiare e seleziona "Visualizza Dettaglio Familiare".
- Come si usa: Clicca su "Visualizza Dettaglio Familiare".
- **Cosa fa**: Ti si aprirà una finestra che mostra tutti i dati anagrafici, di relazione, di residenza e i consensi inseriti per quel familiare. Nessun dato può essere modificato con questa funzione

| - 11012 1214.0 (63) |                                                                                                    |                                                                                                    |
|---------------------|----------------------------------------------------------------------------------------------------|----------------------------------------------------------------------------------------------------|
| 🛣 Familiari         | Nucleo familiare                                                                                                    | Dati anagrafici<br>Codice fiscale Cognome Nome Sesso Data di nascita Comune di nascita<br>FMLLVI21H01A074U Familiari Livio Maschio 01-06-2021 AGLIE'                  |
|                     | In compilazione     Conferma nucle                                                                                    | Dati di relazione                                                                                                    |
|                     | Elenco familiari                                                                                                    | Relazione         Percentuale in carico         Stato Validità         Stato familiare           Figlio / Figlia         50%         • Da validare         • Presente |
|                     | isoritto         Coulce instate           1880589         FMLCPN88H01A1233           1880591         FMLLVI21H01A074U | Dati di residenza<br>Indirizzo Comune Cap di residenza<br>via Roma, 1 BOLOGNA 40100                                                                                   |
|                     | Elenco documenti                                                                                                    | Consensi                                                                                                    |

#### 3.4.3 Modificare un Familiare e i Consensi

Puoi aggiornare i dati dei tuoi familiari se necessario.

- Dove trovarla: Nella tabella "Elenco familiari" della pagina "Nucleo familiare", clicca sull'icona con i tre puntini (:) accanto al familiare che vuoi modificare e seleziona "Modifica Familiare e Consensi".
- Come si usa: Ti si aprirà una pagina simile a quella di censimento familiare, con i dati precompilati.

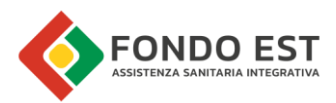

Potrai modificare tutti i campi tranne il Codice Fiscale. Se il Codice Fiscale è errato, dovrai cancellare il familiare e reinserirlo con il codice corretto.

| Iodifica familiare     |                               |                                          |   |
|------------------------|-------------------------------|------------------------------------------|---|
| Dati familiare         | Inserisci i dati del fami     | liare                                    |   |
| Datitution             | insenser ruur der lann        | aare                                     |   |
| 2 Riepilogo e consensi | Anagratica<br>+ Online fixele |                                          |   |
|                        | FMLGU010L01M295E              | 0                                        |   |
|                        | * Cognome                     | Nome                                     |   |
|                        | Familiari                     | Ugo                                      |   |
|                        | * Sesso                       | <ul> <li>Data nascita</li> </ul>         |   |
|                        | Maschio                       | v 01-07-2010                             |   |
|                        | Nuclease service              | • Definite media                         |   |
|                        | Italia                        | ✓ Lazio                                  | ~ |
|                        | Provincia nascita             | Comune nascita                           |   |
|                        | Roma                          | ✓ San Cesareo                            |   |
|                        | Relazione                     |                                          |   |
|                        | * Relazione familiare         | <ul> <li>Percentuale a carico</li> </ul> |   |
|                        | Figlio / Figlia               | ✓ 100 %                                  |   |
|                        | Indirizzo di residenza        |                                          |   |
|                        | <ul> <li>Indirizzo</li> </ul> | <ul> <li>Regione</li> </ul>              |   |
|                        | via Roma, 121                 | Emilia-romagna                           |   |
|                        | Provincia                     | + Comune                                 |   |
|                        | Bologna                       | ∨ Bologna                                |   |
|                        | • CAP                         |                                          |   |
|                        | 40100                         |                                          |   |
|                        | Avanti                        |                                          |   |
|                        | _                             |                                          |   |

Dopo la modifica: Verrai reindirizzato a una pagina di riepilogo.

|                      | ← Indietro                                                                                                    |
|----------------------|----------------------------------------------------------------------------------------------------|
| odifica familiare    |                                                                                                    |
| Dati familiare       | Riepilogo                                                                                                    |
|                      | Anagrafica                                                                                                    |
| Riepilogo e consensi | Codice fiscale FMLGU010L01M295E                                                                                                    |
|                      | Cognome Familiari                                                                                                    |
|                      | Nome Ugo                                                                                                    |
|                      | Sesso M                                                                                                    |
|                      | Data nasolita 01-07-2010                                                                                                    |
|                      | Nazione nascita Italia                                                                                                    |
|                      | Regione nascita Lazio                                                                                                    |
|                      | Provincia nascita Roma                                                                                                    |
|                      | Comune nascita San Cesanso                                                                                                    |
|                      | Relazione                                                                                                    |
|                      | Relazione familiare Figlio / Figlia                                                                                                    |
|                      | Percentuale a carico 100%                                                                                                    |
|                      | Indirizzo di residenza                                                                                                    |
|                      | Indirizze via Roma, 121                                                                                                    |
|                      | Regione Emilia-romagna                                                                                                    |
|                      | Provincia Bologna                                                                                                    |
|                      | Comune Bologna                                                                                                    |
|                      | CAP 40100                                                                                                    |
|                      | Consensi                                                                                                    |
|                      | 🛃 Acconsento al trattamento dei dati particolari nel rispetto della vigente normativa sulla protezione dei dati personali.                                                                        |
|                      | Informative suila privacy                                                                                                    |
|                      | Dichiarazioni                                                                                                    |
|                      | 💋 + Olchiaro che i dati insenti sono veritieri e completi, consapevole delle sanzioni penali previste dall'art. 76 del D.193. 445/2000 in caso di dichiarazioni mendaci<br>e di uso di atti fabi. |
| X Lasi               | Contenna                                                                                                    |

In questa pagina potrai modificare il consenso al trattamento dei dati, nel momento in cui dovessi togliere il flag, verrà mostrato un alert che ti spiegherà cosa succederà in caso di revoca dei consensi privacy:

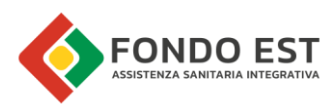

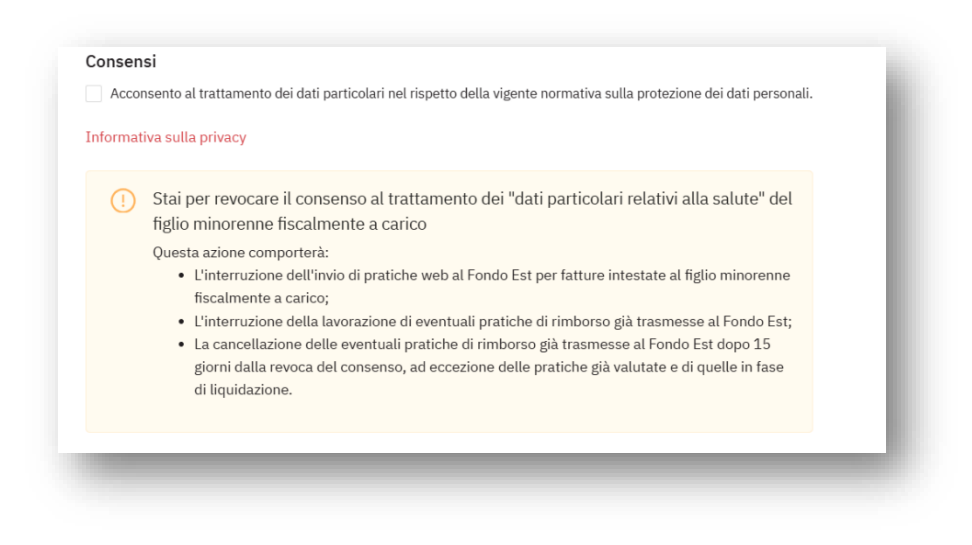

Il tasto **CONFERMA** si abiliterà solamente dopo aver inserito il flag della conferma della veridicità dei dati.

#### 3.4.4 Escludere/Includere un Familiare

Questa funzione ti permette di indicare se un familiare è ancora parte attiva del tuo nucleo oppure se non deve più essere considerato all'interno del nucleo.

- **Dove trovarla**: Nella tabella "Elenco familiari" della pagina "Nucleo familiare", clicca sull'icona con i tre puntini (:) accanto al familiare e seleziona "Cambio Presenza Familiare".
- Come si usa: Cliccando, verrà visualizzato un messaggio di attenzione

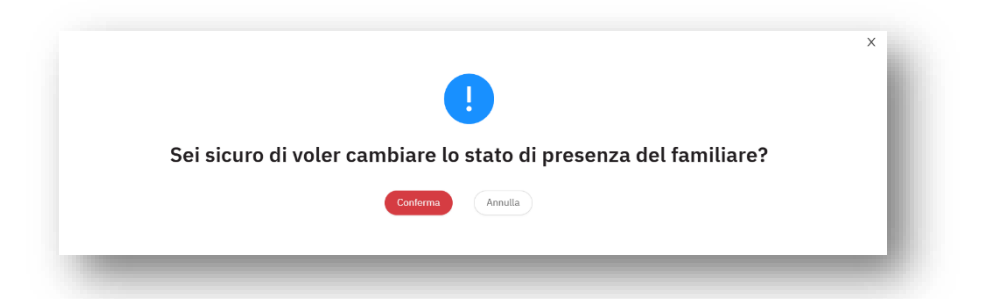

Se si clicca su conferma lo stato del legame con il Capo-Nucleo verrà modificato.

• **Cosa fa**: Se il familiare è "PRESENTE", lo stato diventerà "NON PRESENTE" (ad esempio, se il familiare lascia il nucleo). Se il familiare è "NON PRESENTE", lo stato tornerà a "PRESENTE".

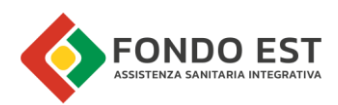

#### 3.4.5 Cancellare un Familiare

Se necessario, puoi rimuovere un familiare dal tuo nucleo solo se il nucleo familiare è ancora "in compilazione"..

- **Dove trovarla**: Nella tabella "Elenco familiari" della pagina "Nucleo familiare", clicca sull'icona con i tre puntini (:) accanto al familiare e seleziona "Cancella Familiare".
- Come si usa: Clicca su "Cancella Familiare" e ti verrà richiesta una conferma.

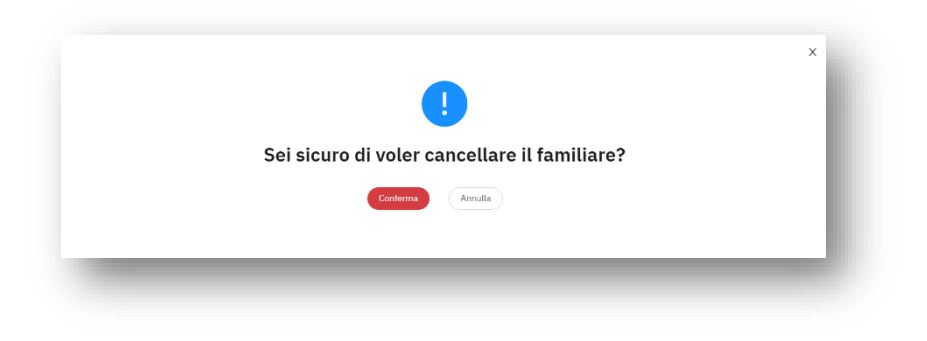

- Importante: È possibile cancellare un familiare solo se a questo non è associata nessuna copertura.
   In caso contrario, riceverai un messaggio informativo.
- Cosa fa: Rimuove definitivamente i dati del familiare dal tuo nucleo.

### 3.5 Gestione Documenti

Di seguito sono descritte le funzionalità per la gestione dei singoli documenti

#### 3.5.1 Inserire un Documento

È fondamentale caricare i documenti richiesti per la validazione del tuo nucleo familiare.

• Dove trovarla: Dalla pagina "Nucleo familiare", cerca il pulsante "Inserisci documento" (identificato con un simbolo "+" in alto a destra).

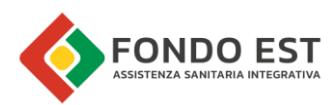

| v1.0.2-1.212.0-test |                                |                     |
|---------------------|--------------------------------|---------------------|
| Familiari           | Nucleo familiare               | <b>(</b>            |
|                     |                                | Censisci familiare  |
|                     | <ul> <li>Verificato</li> </ul> | Inserisci documento |
|                     |                                |                     |
|                     | Elenco familiari               |                     |

- Come si usa: Clicca su "+" e clicca su " Inserisci documento". Ti si aprirà una finestra dove troverai:
  - Tipo documento: Scegli il tipo di documento dal menu a tendina (obbligatorio).
  - Descrizione: Puoi aggiungere una breve descrizione per identificare il documento (es. "CU 2024"). Questo campo è obbligatorio, a meno che tu non scelga "Autocertificazione" come tipo di documento.
  - Scegli file: Clicca su questo pulsante per selezionare e caricare il file dal tuo dispositivo.
  - **Dichiarazione**: Per poter procedere bisogna spuntare la dichiarazione "Certifico che le informazioni fornite ...". In questo modo il pulsante "Salva" si abilita.
- Importante: I file devono essere in formato PDF, JPG, JPEG, PNG e non superare i 5MB.

| <ul> <li>Tipo documento</li> </ul>                                          |                                                                              |                                                           |      |
|-----------------------------------------------------------------------------|------------------------------------------------------------------------------|-----------------------------------------------------------|------|
|                                                                             |                                                                              |                                                           | ×    |
| Descrizione                                                                 |                                                                              |                                                           |      |
| 🗄 Scegli file                                                               |                                                                              |                                                           |      |
| Dimensione massima                                                          | 5MB                                                                          |                                                           |      |
| Estensioni supportate                                                       | PDF, JPG, JPEG, PNG                                                          |                                                           | - 10 |
| Certifico che le ir<br>nucleo familiare e mi in<br>alla situazione dichiara | formazioni fornite riflettono la co<br>apegno a comunicare tempestiva<br>ta. | mposizione attuale del mio<br>mente ogni variazione rispe | tto  |

• Tipo documento "Autocertificazione": Se non puoi fornire la documentazione richiesta perché non in tuo possesso, puoi selezionare "Autocertificazione" come tipo di documento. In questo caso, sarà possibile scaricare un documento di autocertificazione che, una volta compilato, deve essere ricaricato nella stessa finestra.

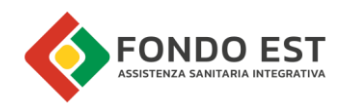

| * Tipo documento                                         |                                                                           |                                                             |                               |   |  |
|----------------------------------------------------------|---------------------------------------------------------------------------|-------------------------------------------------------------|-------------------------------|---|--|
| Autocertifica                                            | azione                                                                    |                                                             | ~ 🕗                           |   |  |
| * Descrizione                                            |                                                                           |                                                             |                               | I |  |
| Per procedere,<br>compilarlo e c                         | , ti preghiamo di scaricar<br>aricarlo nuovamente. Sci                    | e il modello di autocertif<br>arica il modello              | icazione,                     |   |  |
| ⊥ Scegli file                                            |                                                                           |                                                             |                               |   |  |
| Dimensione ma<br>Estensioni supp                         | ssima: 5MB<br>ortate: PDF,JPG,JPEG,PN                                     | G                                                           |                               | I |  |
| * Certifico ol<br>nucleo familiare<br>alla situazione di | ne le informazioni fornite rifl<br>e mi impegno a comunicare<br>chiarata. | ettono la composizione attue<br>tempestivamente ogni varia: | ile del mio<br>zione rispetto | l |  |
|                                                          |                                                                           |                                                             |                               |   |  |

• Cosa fa: Il documento viene caricato e associato al tuo nucleo familiare con stato "DA VALIDARE".

#### 3.5.2 Visualizzare un Documento

Puoi scaricare e visualizzare i documenti che hai caricato.

- Dove trovarla: Nella tabella "Elenco documenti" della pagina "Nucleo familiare", clicca sull'icona con i tre puntini (:) accanto al documento e seleziona "Visualizza documento".
- Come si usa: Clicca su "Visualizza documento".
- Cosa fa: Avvierà il download del file sul tuo dispositivo.

### 3.5.3 Cancellare un Documento

Puoi rimuovere un documento dal tuo nucleo.

- Dove trovarla: Nella tabella "Elenco documenti" della pagina "Nucleo familiare", clicca sull'icona con i tre puntini (:) accanto al documento e seleziona "Cancella documento".
- Come si usa: Clicca su "Cancella documento" e ti verrà richiesta una conferma.

|                                              | x |
|----------------------------------------------|---|
|                                              |   |
| Sei sicuro di voler cancellare il documento? |   |
| Conterma Annulla                             |   |
|                                              |   |
|                                              | _ |

• Importante: Puoi cancellare un documento solo se il tuo nucleo è in stato "IN COMPILAZIONE". I

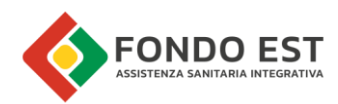

documenti cancellati non sono recuperabili.

• Cosa fa: Rimuove definitivamente il documento dal tuo nucleo familiare.

#### 3.5.4 Modificare un Documento

Puoi sostituire un documento già caricato con una nuova versione.

- Dove trovarla: Nella tabella "Elenco documenti" della pagina "Nucleo familiare", clicca sull'icona con i tre puntini (:) accanto al documento e seleziona "Modifica documento".
- **Come si usa**: Clicca su "Modifica documento". Ti si aprirà una finestra simile a quella di inserimento, dove potrai caricare un nuovo file ed eventualmente modificare tipologie e descrizione
- Importante: Puoi modificare un documento solo se il documento è in stato "NON VALIDO" o "DA VALIDARE". Il file precedente verrà cancellato e sostituito dal nuovo.
- Cosa fa: Sostituisce il file associato al documento con quello nuovo caricato.

| * Tipo documento                                                                                         |                                                                                                    |
|----------------------------------------------------------------------------------------------------|----------------------------------------------------------------------------------------------------|
| 730                                                                                                    | V                                                                                                    |
| * Descrizione                                                                                            |                                                                                                    |
| 730-2024                                                                                                 |                                                                                                    |
| Per procedere, ti preghiamo di c<br>sezione: "Familiari a carico".                                       | aricare la pagina del tuo 730 che contiene la                                                        |
| @ 730-150dpi.pdf                                                                                         |                                                                                                    |
| Dimensione massima: 5MB<br>Estensioni supportate: PDF,JPG,JI                                             | PEG,PNG                                                                                              |
| * Certifico che le informazioni fo<br>nucleo familiare e mi impegno a com<br>alla situazione dichiarata. | rnite riflettono la composizione attuale del mio<br>unicare tempestivamente ogni variazione rispetto |
|                                                                                                    |                                                                                                    |

### 3.6 Confermare il Nucleo Familiare

Questo è il passaggio finale per inviare i tuoi dati per la verifica.

• Dove trovarla: Nella pagina "Nucleo familiare", cerca il pulsante "Conferma Nucleo Familiare".

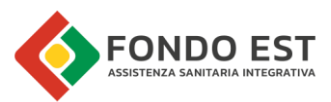

• Come si usa: Clicca su "Conferma Nucleo Familiare". Ti viene richiesta una ulteriore conferma

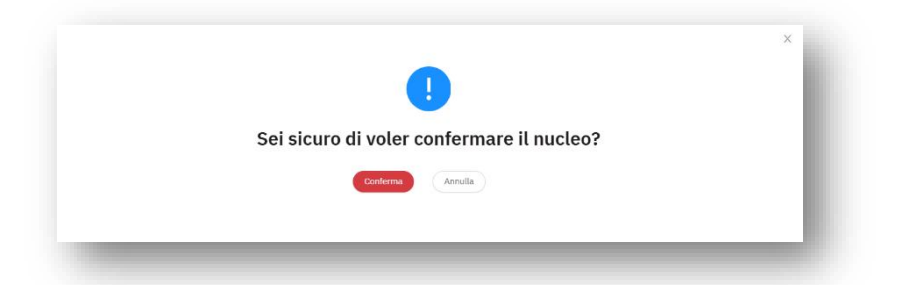

- Importante: Il pulsante sarà attivo solo se hai inserito almeno un familiare (diverso dal Capo-Nucleo) e almeno un documento.
- **Cosa fa**: Modifica lo stato del tuo nucleo familiare da "In Compilazione" a "Da Validare". Questo significa che i dati e i documenti che hai inserito sono stati inviati per la verifica.
- Messaggio di conferma: Al termine, riceverai il seguente messaggio: "Il censimento del tuo nucleo familiare è completato. Entro due giorni lavorativi, i dati e i documenti verranno validati. Ti invitiamo a controllare lo stato di validazione dal tuo profilo. Se ci saranno problemi, ti avviseremo via e-mail."

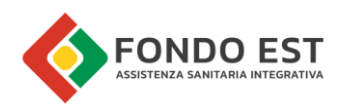

# 4 **Risoluzione dei Problemi Comuni**

Ecco alcune situazioni comuni e come risolverle:

- Non riesco a cliccare su "Conferma Nucleo Familiare":
  - Causa: Non hai inserito almeno un familiare (diverso da te) e/o almeno un documento.
  - Soluzione: Aggiungi i familiari e i documenti necessari, poi riprova.
- Non riesco a inserire mio figlio/a perché è maggiorenne:
  - Causa: È possibile censire solo familiari minorenni fiscalmente a carico.
- Mi viene segnalato un "Codice Fiscale non coerente":
  - **Causa**: I dati anagrafici (nome, cognome, data di nascita, comune di nascita/stato, sesso) che hai inserito non corrispondono al codice fiscale fornito.
  - Soluzione: Ricontrolla attentamente tutti i dati e correggi eventuali errori.
- Non riesco a caricare un documento:
  - **Causa**: Il file potrebbe essere troppo grande (superiore a 5MB) o in un formato non supportato (sono accettati solo PDF, JPG, JPEG, PNG).
  - Soluzione: Assicurati che il file rispetti le dimensioni e il formato indicati.
- Il pulsante "Salva" per il documento non è attivo:
  - **Causa**: Non hai spuntato la casella di certificazione che le informazioni del documento riflettono la composizione del nucleo familiare attuale.
  - Soluzione: Spunta la casella di autocertificazione per abilitare il salvataggio.
- Non riesco a cancellare un familiare:
  - Causa: Il familiare potrebbe avere già delle coperture associate.
  - Soluzione: Il sistema non permette la cancellazione in questo caso.
- Non riesco a cancellare un documento:
  - Causa: Il tuo nucleo familiare non è in stato "IN COMPILAZIONE".
  - Soluzione: La cancellazione è consentita solo quando il nucleo è ancora in fase di compilazione.

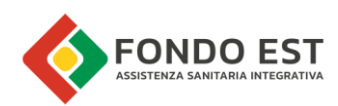

# 5 Glossario

- **Capo-Nucleo**: L'iscritto a Fondo Est che è il titolare della copertura e a cui fa riferimento il nucleo familiare.
- Familiare: Minore fiscalmente a carico: ossia i figli (naturali, riconosciuti, adottivi, affidati o affiliati) con età inferiore ai 18 anni a carico dei genitori o di chi ne ha la tutela/affidamento.
- Nucleo Familiare: L'insieme di persone associate a un Capo-Nucleo (l'iscritto) e identificate da una relazione con l'iscritto stesso.
- Stato "IN COMPILAZIONE": Il nucleo familiare è in fase di creazione o modifica da parte tua.
- Stato "DA VALIDARE": Hai completato l'inserimento dei dati e dei documenti, e il tuo nucleo è in attesa di verifica da parte di Fondo Est.
- Stato "VALIDO": I dati del tuo nucleo familiare sono stati verificati e approvati.
- Stato "NON VALIDO": Si sono riscontrate delle incongruenze nei dati o nei documenti, e sarà necessario un tuo intervento.